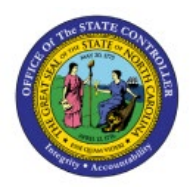

**RUN OPEN PERIOD** 

# Program

GL

## **QUICK REFERENCE GUIDE GL-20**

#### Purpose

The purpose of this Quick Reference Guide (**QRG**) is to provide a step-by-step explanation of how to Run the Open Period Program for General Ledger (**GL**) in the North Carolina Financial System (**NCFS**).

#### Introduction and Overview

This QRG covers the steps to run the open period program in NCFS. This enables you to open an accounting period of a ledger in NCFS.

### Run Open Period Program

To Run Open Period Program in NCFS, please follow the steps below:

- 1. Log in to the NCFS portal with your credentials to access the system.
- 2. On the Home page, click the General Accounting tab and click the Period Close app.

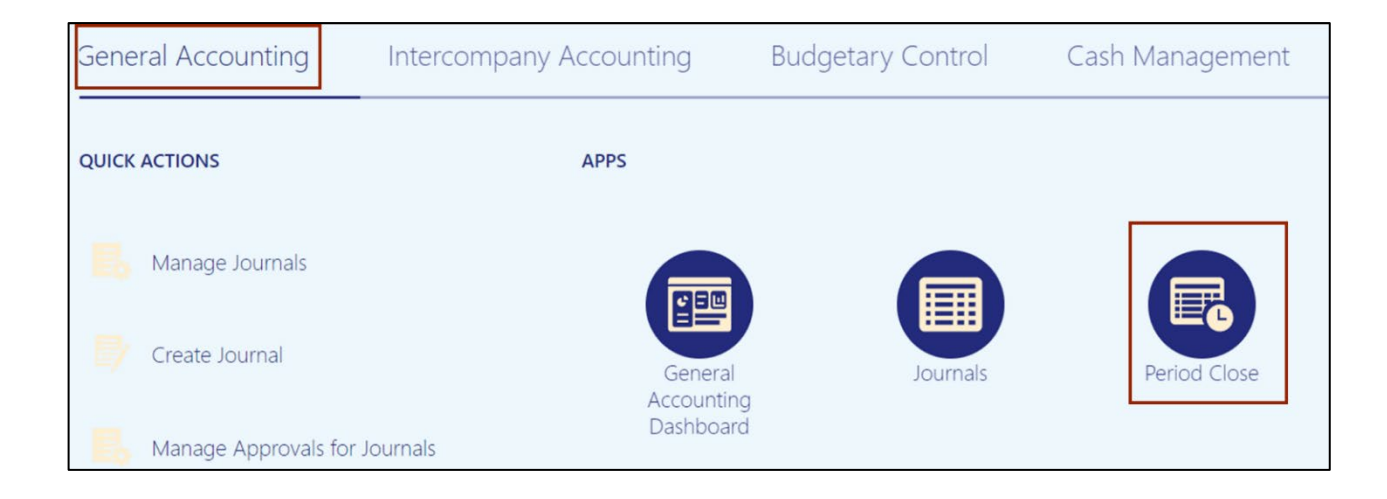

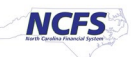

3. On the **Period Close** page, if your desired Data Access Set does not display, click **Change** link.

| Data Access Set: NC ACCRUAL US [Change]      |                                |   |   |
|----------------------------------------------|--------------------------------|---|---|
| Period Close                                 |                                |   |   |
|                                              |                                |   |   |
| Close Status                                 |                                | ? |   |
| View By Single Ledger V Ledger NC ACCRUAL US | ✓ Accounting Period Jun-23 ✓ ♥ |   | Ξ |
|                                              |                                |   |   |
|                                              | General Ledger                 |   |   |
|                                              | (Never Opened)                 |   |   |
|                                              |                                |   |   |

4. The *Change Data Access Set* pop-up appears. On the *Data Access Set* field, select the desired choice from the drop-down choice list and click the **OK** button.

| Data Access Set: NC CASH US [Change]      |                                             |   |
|-------------------------------------------|---------------------------------------------|---|
| Period Close                              |                                             |   |
| Close Status                              |                                             | 0 |
| View By Single Ledger v Ledger NC CASH US | Change Data Access Set ×                    | E |
|                                           | * Data Access Set NC CASH US V<br>OK Cancel |   |
|                                           |                                             |   |

5. Click the Tasks icon and click Manage Accounting Periods.

| Data Access Set: NC CASH US [Change]                           | Accounting Periods                                                                                                    |
|----------------------------------------------------------------|----------------------------------------------------------------------------------------------------|
| Period Close                                                   | Manage Accounting Periods     Close Monitor                                                                                                    |
| Close Status                                                   | Multicurrency Revalue Balances Translate Balances Haracon Constant Balances                                                                                                    |
| View By Single Ledger VIC CASH US Accounting Period May-23 V C | Manage Currency Rates Balances Transfer     Transfer Balances to Secondary Ledgers Year-End Processing     Create Income Statement Closing Journals     Create Balance Sheet Closing Journals |
| Receivables<br>(Open) (Never Opened) (Never Opened)            | Balance Inquiry Inquire and Analyze Balances Inquire and Analyze Average Balances Inquire on Journal Lines Inquire on Detail Balances                                                         |
| Outstanding Subledger Transactions                             | Financial Reports  Open Workspace for Financial Reports                                                                                                    |

6. On the **Manage Accounting Periods** page, click the **Ledger** link whose period is to be opened.

| Data Access Set: NC CASH US [Cha | nge]             |                        |                    |                |        |        |                 |                          |                                           |
|----------------------------------|------------------|------------------------|--------------------|----------------|--------|--------|-----------------|--------------------------|-------------------------------------------|
| Manage Accounting Pe             | eriods ⑦         |                        |                    |                |        |        |                 |                          | D <u>o</u> ne                             |
| Applicati                        | Open Next Period | ✓ Close Current Period | Effective As-of Da | te 6/2/23      | Ú.     | 10 =   |                 |                          |                                           |
|                                  |                  |                        |                    | Current Period |        | Prio   | r Period        | Next                     | Period                                    |
| Ledger                           |                  |                        | Name               | St             | itus I | Name   | Status          | Name                     | Status                                    |
| All Ledgers                      |                  |                        |                    |                |        |        |                 |                          |                                           |
| NC CASH US                       |                  |                        | Jun-23             |                | · · ·  | May-23 |                 | 13_Jun-23                | •                                         |
|                                  |                  |                        |                    |                |        | Dpen 🗐 | Closed 🔒 Closed | ntly Future<br>Futerable | <ul> <li>Never</li> <li>Opened</li> </ul> |

7. On the Edit Accounting Period Statuses page, select the Accounting Period to be opened.

| Data Access Set: NC CASH US [Change]                                                                      |                                 |                 |                                             |          |        |
|----------------------------------------------------------------------------------------------------|---------------------------------|-----------------|---------------------------------------------|----------|--------|
| Edit Accounting Period Statuses: NC CASH                                                                  | US ⑦                            |                 |                                             |          | Done   |
| * Ledger NC CASH US ~<br>Application General Ledger<br>Actions • View • Format • Open Period Close Period | Late<br>Open Next Encumbrance 1 | tear Status All | ce Year 2020<br>Period Apr-23<br>✓ ♥ ☞ ↓ Wr | ap       |        |
| Accounting Period                                                                                         | Period Number                   | Year            | Start Date                                  | End Date | Status |
| May-23                                                                                                    | 11                              | 2023            | 5/1/23                                      | 5/31/23  | /      |
| Apr-23                                                                                                    | 10                              | 2023            | 4/1/23                                      | 4/30/23  |        |
| Mar-23                                                                                                    | 9                               | 2023            | 3/1/23                                      | 3/31/23  |        |
| Feb-23                                                                                                    | 8                               | 2023            | 2/1/23                                      | 2/28/23  | D      |

In this example, we choose May-23. Click the Open Period button.

8. A pop-up appears with the process number, acknowledging that the request has been submitted.

| Data Access Set: NC CASH US [C Your process                                                               | 2186789 has been s | ubmitted. (GL-78                                 | 0975)                        | ×        | ☆ 戸 | Ç CW   |
|----------------------------------------------------------------------------------------------------|--------------------|--------------------------------------------------|------------------------------|----------|-----|--------|
| * Ledger NC CASH US →<br>Application General Ledger<br>Actions ▼ View ▼ Format ▼ Open Period Close Period | Latest C           | Dpen Encumbrance Year 24<br>Latest Open Period A | 220<br>pr-23<br>✓ ♥ ☞ ↔ Wrap |          |     |        |
| Accounting Period                                                                                         | Period Number      | Year                                             | Start Date                   | End Date |     | Status |
| May-23                                                                                                    | 11                 | 2023                                             | 5/1/23                       | 5/31/23  |     | / 1    |
| Apr-23                                                                                                    | 10                 | 2023                                             | 4/1/23                       | 4/30/23  |     | D      |

Note: Click the **Refresh** [ •• ] icon to review the updated status of the period. Users can alternatively navigate to the **Scheduled Processes** app to monitor status of the submitted process. If the **Status** value does not change from a pencil, navigate to **Scheduled Processes** to view the error.

9. Click the **Done** button. You are now redirected to the **Manage Accounting Periods** page.

| Data Access Set: NC CASH US [Cf | ✓ Your process 2186789 has been submitted. (GL-780975)                                                                        | x | ☆ | Þ | Û | CW            |
|---------------------------------|----------------------------------------------------------------------------------------------------|---|---|---|---|---------------|
| Edit Accounting Period          | Statuses: NC CASH US ②                                                                                                    |   |   |   |   | D <u>o</u> ne |
| * Ledg<br>Applicati             | ger     NC CASH US v     Latest Open Encumbrance Year     2020       ion     General Ledger     Latest Open Period     Apr-23 |   |   |   |   |               |

#### 10. The *Status* field displays the **Open** icon for the selected **Ledger**.

| Data Access Set: NC CASH US [Change]                                       |                                  |                        |                     |                       |
|----------------------------------------------------------------------------|----------------------------------|------------------------|---------------------|-----------------------|
| Manage Accounting Periods ⑦                                                |                                  |                        |                     | D <u>o</u> ne         |
| Application General Ledger V                                               |                                  |                        |                     |                       |
| Actions  View  Format  Open Next Period Close Current Period Effective Ast | s-of Date 5/22/23                | <b>i</b> v = t i       | 2                   |                       |
|                                                                            |                                  |                        |                     |                       |
| Ledger                                                                     | Current Period                   | Prior Perio            | bd                  | Next Period           |
| Ledger                                                                     | Current Period<br>Name State     | Prior Perio<br>us Name | od I<br>Status Name | Next Period<br>Status |
| Ledger                                                                     | Current Period<br>Name State     | Prior Perio<br>us Name | d I                 | Next Period<br>Status |
| Ledger  All Ledgers  C CASH US                                             | Current Period Name State May-23 | Prior Perio            | d Name              | Next Period<br>Status |

## Wrap-Up

Run open period program using the steps above to open an accounting period of a ledger.

#### **Additional Resources**

#### Web Based Training (WBT)

• GL 105: GL Period Management